## PlaceMaker V3評価版について

PlaceMaker V3の有料サブスクリプションをご購入前にPlaceMaker V3をお試しいただくことができます。

PlaceMaker Pay-As-You-Goを入手する方法

1. 以下のURLを表示します。

https://www.suplacemaker.com/shop-now/

2. 下にスクロールして、下図のClick to Order (Free Download)をクリックします。

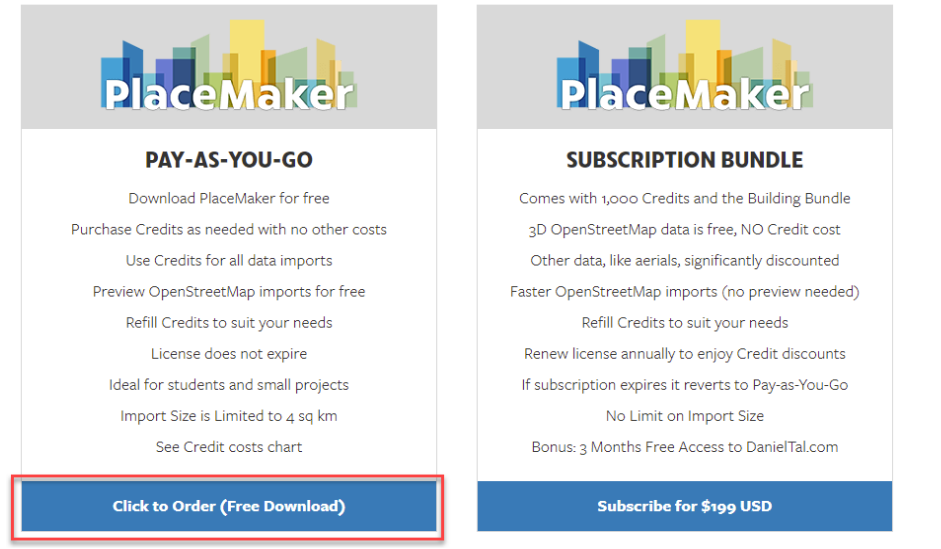

3. 下図の表示になります。右上の①のプルダウンメニューから「Japanese 日本語」を 選択して、下の②の「結構です」をクリックします。

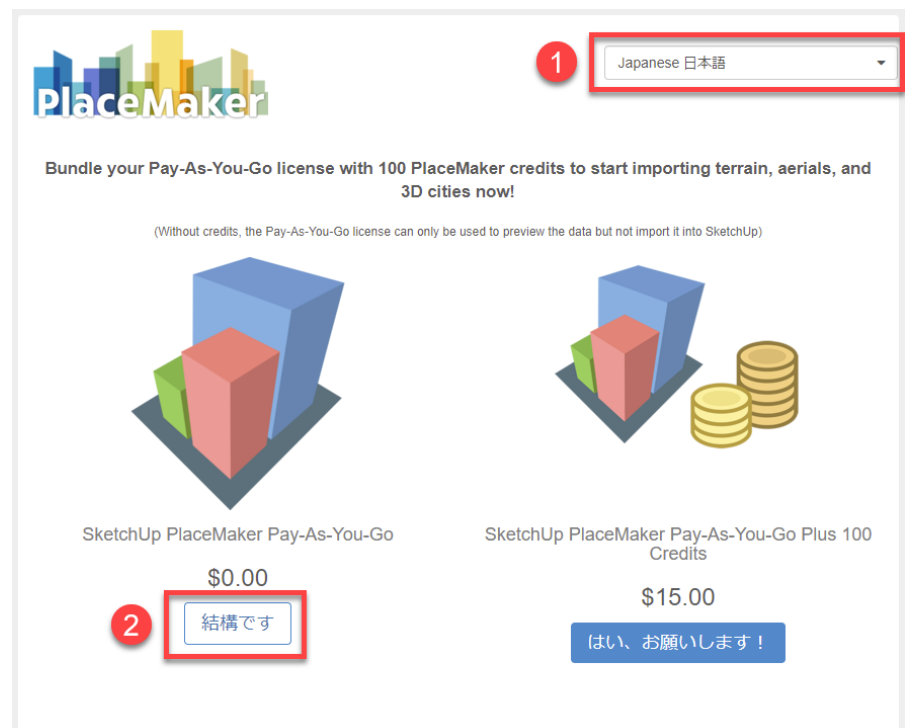

- 「エンドユーザーライセンス契約」が表示されます。確認後、「同意する」 (Accept)をクリックします。
- 5. 下図の画面になります。「決算手続き」をクリックします。

| Place    | laker                                                                                                    | (                                                                                                    | Japanese 日本語          | •          |
|----------|----------------------------------------------------------------------------------------------------|----------------------------------------------------------------------------------------------------|-----------------------|------------|
| ご注文      |                                                                                                    |                                                                                                    |                       | < 買い物を続ける。 |
| <b>V</b> | SketchUp PlaceMaker Pay-<br>Need to test out PlaceMaker first before subscr<br>You-Go is a fully functional license for Place<br>preview and import PlaceMaker's data without<br>subscription. Perfect for students, hobbyists, o                                                                                                    | -As-You-Go<br>ribing? PlaceMaker Pa<br>Maker and allows you<br>committing to an annu<br>r small projects! | ay-As-<br>u to<br>ual | US\$0.00   |
|          | Includes:                                                                                                    |                                                                                                    |                       |            |
|          | <ul> <li>Pay-As-You-Go License for SketchUp Pl         <ul> <li>Download PlaceMaker Plugin for l</li> <li>Purchase Credits as needed with</li> <li>Use credits for all data imports</li> <li>Refili credits to suit your needs</li> <li>Permanent License does not expi</li> <li>Import Size Limited to 4 sq km</li> </ul> </li> </ul> | laceMaker<br>Free<br>no other costs<br>re                                                                 |                       |            |
| クーポン     | 適用する                                                                                                    |                                                                                                    | 合計:                   | US\$0.00   |
|          |                                                                                                    |                                                                                                    | [                     | ☑ 決算手続き    |

※上記画面に記載されている内容は以下の通りです。

「SketchUp PlaceMaker Pay-As-You-Go

PlaceMakerを使ってみたいけど、どうすればいいの? PlaceMaker Pay-As-You-Go は、Plac eMaker の全機能を使用できるライセンスであり、年間サブスクリプションに加入することな く、PlaceMaker のデータをプレビューしてインポートすることができます。 学生や趣味の 方、小規模なプロジェクトに最適です。

## 以下のものが含まれています。

SketchUp PlaceMaker の Pay-As-You-Go ライセンス

- PlaceMakerプラグインを無料でダウンロード
- 必要に応じてクレジットを購入し、他の費用はかかりません。
- すべてのデータインポートにクレジットを使用
- ニーズに合わせてクレジットを補充
- 永久ライセンスには期限がありません。
- インポートサイズは4平方キロメートルまで

 下に「カスタマーインフォメーション」が表示されるので各項目を入力して「次」 をクリックします。※メールアドレスは正しく入力してください。ライセンスキー とダウンロードリンクがメールで送信されます。

| 名 *          | Country of Interest *                                        |
|--------------|--------------------------------------------------------------|
| 名            | Inis helps us decide which data sources to add to PlaceMaker |
| 姓 *          | country or morest                                            |
|              |                                                              |
| メールアドレス *    |                                                              |
| メールアドレス      |                                                              |
| メールを再入力する。 * |                                                              |
| メールを再入力する。   |                                                              |

入力した名前とメールアドレスが表示されるので確認します。修正をしたい場合は、「編集」をクリックします。これで良い場合は、右下の「注文を送信する」をクリックします。

| カスタマー・イ   | インフォメーシ    | з>       | 編集        |
|-----------|------------|----------|-----------|
|           |            |          |           |
| 注文の概要     |            |          |           |
|           | 小計:<br>合計: | US\$0.00 |           |
| ●お支払い     |            |          |           |
| フリーチェックアウ | r          |          |           |
|           |            |          | ☑ 注文を送信する |

8. 以下が表示されます。サイトでの手続きはこれで完了です。

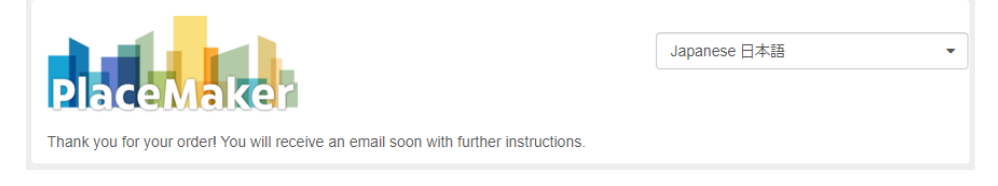

- 9. 入力したメールアドレス宛に「PlaceMaker license information」 というタイトル のメールと「Your purchase from PlaceMaker is complete」というタイトルのメー ルが届きますのでご確認ください。
  - 「PlaceMaker license information」 というタイトルのメールには、以下のように ライセンスキーなどが記載されています。

Do not reply to this message. This is an automated email and this account may not be monitored.

Your license information:

| Email:                            |        |
|-----------------------------------|--------|
| Product: PlaceMaker Pay-As-You-Go |        |
| License Key:                      | 10.000 |
| License Type: Single User         |        |
| # Licenses: 1                     |        |
| # Credits: 0                      |        |
| Expires: permanent                |        |
|                                   |        |

このメールにプラグインのダウンロードのURLが記載されていますが、弊社サイト からダウンロードしていただくことも可能です。

ダウンロードしたrbzファイルは拡張機能マネージャーを使用してインストールして ください。

拡張機能メニュー>拡張機能マネージャー

(SketchUp2021以外はウィンドウメニュー>拡張機能マネージャー)

プラグインのインストールが成功すると、SketchUpの以下のメニューに表示されます。

拡張機能メニュー>PlaceMaker

※「拡張機能」が「Extensions」または「延長エッジ」と表示されている場合があ ります。(OS、SketchUp のバージョンによりメニューの表記が異なります。)こ のテキストでは「拡張機能」で統一をさせていただきます。

| PlaceMaker > | PlaceMaker ダイアログ   |
|--------------|--------------------|
|              | 地形面を生成             |
|              | PlaceMaker "77-    |
|              | OSM データの改善         |
|              | ジオロケートされた. SKP を追加 |
|              | Revit 取込用に保存       |
|              | ライセンス              |
|              | アップデートの理想          |

ツールアイコンも表示されます。

| Place   | /laker |   |     | x |
|---------|--------|---|-----|---|
| <b></b> | 3      | Ļ | OSM | Ŧ |

## ライセンスの登録

注) ライセンス認証はPlaceMakerをインストールしたパソコンがインターネット接続環境 下にあることが必須です。

- 1. SketchUpを起動します。
- 2. 拡張機能メニュー>PlaceMaker>ライセンス... を選択してください。
- 3. 「ライセンスの追加」をクリックします。

| ● ライセンスマネージャ: PlaceMaker | - 🗆 X              |  |  |  |
|--------------------------|--------------------|--|--|--|
| Plac                     | Maker              |  |  |  |
| プロダクト                    | PlaceMaker (3.1.1) |  |  |  |
| ステータス                    | ライセンス認証されていません     |  |  |  |
| ライセンス発行<br>者             |                    |  |  |  |
| ライセンス受取<br>者             | 未登録ユーザ             |  |  |  |
| Eメール                     |                    |  |  |  |
| ライセンスタイプ                 |                    |  |  |  |
| ライセンス目的                  |                    |  |  |  |
| 有効期限                     |                    |  |  |  |
| ライセンスを追加                 |                    |  |  |  |

4. 「PlaceMaker license information」 というタイトルのメールに記載されている Emailとライセンスキーの入力をして「Activate License」をクリックします。

| ● ライセンスを有効化: PlaceMaker | _ | × |
|-------------------------|---|---|
| Email:                  |   |   |
| License Key:            |   |   |
| Activate License        |   |   |
| Need a license?         |   |   |

5. ライセンス認証が完了すると以下のメッセージが表示されます。

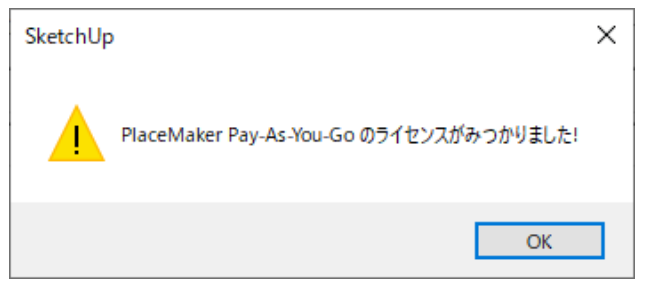

6. 「OK」をクリックすると以下の表示になります。内容を確認して、右上の閉じるボ タンでウィンドウを閉じてください。

| ● ライセンスマネージャ: PlaceM | aker       | _         |          | ×      |
|----------------------|------------|-----------|----------|--------|
|                      | PlaceMaker |           |          |        |
| ブロダクト                | PlaceMaker | Pay-As-Yo | ou-Go (  | 3)     |
| ステータス                |            |           | ライセ      | ソス済    |
| ライセンス発行<br>者         |            | MindSight | t Studio | s Inc. |
| ライセンス受取<br>者         |            |           |          |        |
| Eメール                 |            |           |          |        |
| ライセンスタイプ             |            |           | シングル     | ユーザ    |
| ライセンス目的              |            |           | Comm     | ercial |
| 有効期限                 |            |           | perm     | anent  |
| ライセンスの削除             |            |           |          |        |

プラグインでデータをインポートするには、PlaceMakerクレジットを購入する必要があり ます。クレジットがない場合は、インポートのプレビューのみを取得することができます。

PlaceMakerダイアログの右上にある「クレジットを購入」からクレジットを購入していた だくことが可能です。

クレジットは開発元より直接ご購入ください。 弊社では購入に関するサポートは対応致し兼ねますので、ご了承願います。

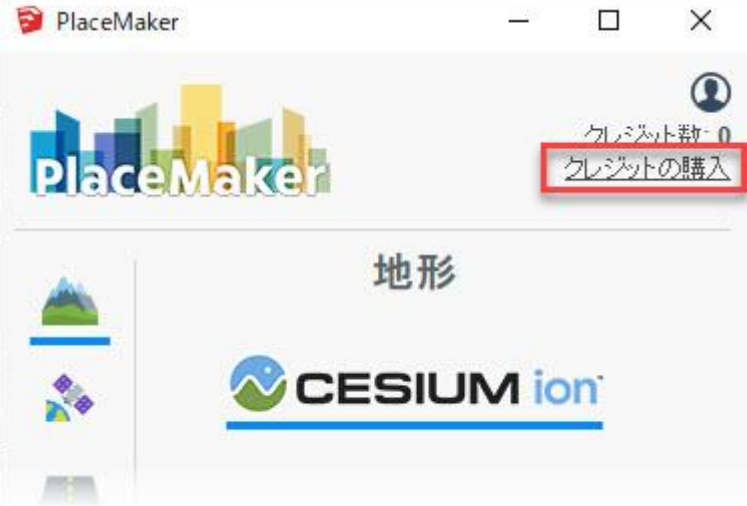